- 1. 課金プリントシステム ポイント追加手順
- ① 情報処理センターホームページ(学内限定)からの追加
  - 1) 情報処理センターホームページの「情報端末室」→「KIT プリンタポイントチャージ」を選択

| 情報編末室          |           | 利用申請 | その他 |
|----------------|-----------|------|-----|
| Terminal Rooms |           |      |     |
|                |           | L>+  |     |
|                | :ノリンタの利用/ | 力法   |     |

2) ログイン画面が表示されるので、シングルサインオンの

ユーザー名 と パスワード

を入力し、ログインをクリック

| Paj<br>MF     | <sup>berCut<sup>°</sup>   <b>21.2</b></sup> |
|---------------|---------------------------------------------|
| ユーザ名<br>パスワード | 1                                           |
|               | ログイン                                        |
|               | 日本語 >                                       |

3) 表示された画面の左側『プリペイドカードの登録』をクリック

| PaperCut'<br>MF    |       | 残りポイント          |                |   |       |   |
|--------------------|-------|-----------------|----------------|---|-------|---|
|                    | 概要    |                 |                |   |       |   |
| ① プリペイド・カードの<br>登録 | 88    | ()              | プリント・ジョブ総数     | 0 | 綿ページ数 | D |
| X、ボイント転送           | 260   |                 | 83             |   | 105   |   |
| 8 処理履歴             |       |                 |                |   |       |   |
| 凸 最近のプリント・ジ<br>ヨプ  | ここをクリ | ック 5105206 の残楽屋 | 2              |   |       |   |
|                    | 220 - |                 | and an and and |   |       |   |

4) 北見工大プリンタカードのカード番号を入力し、『プリペイド・カードの登録』のボタンをクリック

| PaperCut <sup>®</sup><br>MF |                                     |         |
|-----------------------------|-------------------------------------|---------|
| て 資格                        | プリペイド・カードの登録                        |         |
| 切 プリペイド・カードの 登録             | カード番号を入力してプリベイド・カードの登録ボタンを用下してください。 |         |
| 𝒢 ポイント転送                    | カード番号                               |         |
| 8 処理履歴                      |                                     | アアナカリック |
| 品 最近のプリント・ジ<br>∃プ           | プリペイド・カードの資料                        | CC&7999 |
|                             |                                     |         |

5) 左側の『概要』をクリックし、残りポイントが増えていることを確認

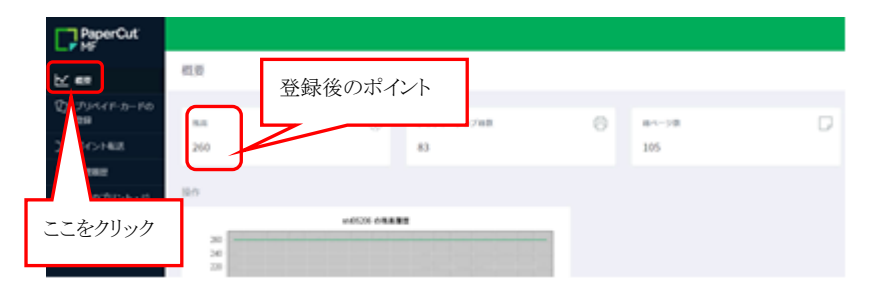

- ② 情報端末室アプリケーションからの追加
  - 1) 情報端末室 PC にログインし、右下の緑のアイコンを選択し開くをクリック

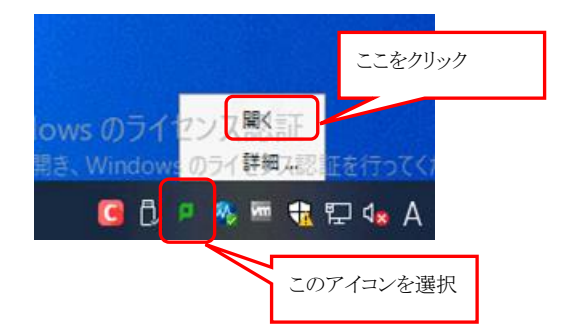

2) 右上に表示されたアイコンから詳細を選択

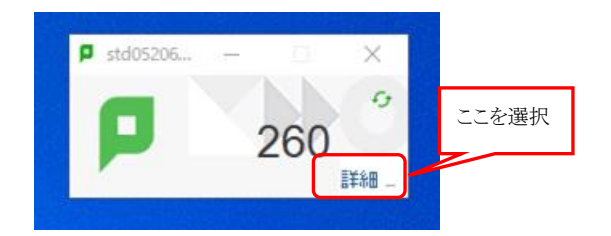

3) ログイン画面が表示されるので、シングルサインオンの

| ューザータ | Ŀ        | パスロード |
|-------|----------|-------|
| ユーリー名 | <u> </u> | ハヘソート |

を入力し、ログインをクリック

| PaperCut <sup>®</sup>   21.2 |       |  |  |  |
|------------------------------|-------|--|--|--|
| ユーザ名                         |       |  |  |  |
| パスワード                        |       |  |  |  |
|                              | ログイン  |  |  |  |
|                              | 日本語 ~ |  |  |  |

4) 表示された画面の左側『プリペイドカードの登録』をクリック

| PaperCut <sup>®</sup><br>MF |       | 産れぞくれ              |            |   |       |   |
|-----------------------------|-------|--------------------|------------|---|-------|---|
|                             | 概要    | がなりホイント            |            |   |       |   |
| ① プリペイド・カードの<br>音録          | 8.8   | 0                  | プリント・ジョブ総数 | 8 | 綿ページ数 | D |
| X, ボイント転送                   | 260   |                    | 83         |   | 105   |   |
| ◎ 処理履歴                      |       |                    |            |   |       |   |
| ↓ 最近のプリント・ジョブ               | ここをクリ | ック<br>std5206 の用来の |            |   |       |   |

5) 北見工大プリンタカードのカード番号を入力し、『プリペイド・カードの登録』のボタンをクリック

| PaperCut          |                                     |         |
|-------------------|-------------------------------------|---------|
| ▶ 概要              | プリペイド・カードの登録                        |         |
| 切 プリペイド・カードの 登録   | カード番号を入力にてプリペイド・カードの登録ボタンを厚下してください。 |         |
| ン、ポイント転送          | カード番号                               |         |
| 处理履歴              |                                     | テテた力目の力 |
| 日 最近のプリント・ジ<br>ョブ | ブリペイド・カードの登録                        | 2229999 |
|                   |                                     |         |

6) 左側の『概要』をクリックし、残りポイントが増えていることを確認

| PaperCut'                       |               |                |
|---------------------------------|---------------|----------------|
| <u>k</u> ==                     | 登録後のポイント      |                |
| 0 70×17-2-10<br>98<br>2 10×1428 | 84<br>200 83  | 81-98 D<br>105 |
|                                 | RO WICH ARRES |                |
| ここをクリック                         |               |                |